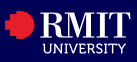

## **Overview**

myRMIT is the self-service platform for RMIT you to manage all student activities. Its interface is responsive. When you submit an application for a Program via StudyLink, you will be assigned a SAMS student ID and will receive an email sent automatically with your myRMIT login details (you will login with an 'S' and you Student ID number). You do not need to wait until you receive an Offer as the Student ID is generated on application submission.

## Login

You can find a link to myRMIT from www.rmit.edu.vn/students/my-studies/myrmit

The myRMIT login page displays.

Step 1. Enter RMIT Student number in the User ID field (i.e. S123456).

Step 2. Enter password in the Password field.

Step 3. Click Sign In.

| RMIT MyApps Portal                                                                                                    |  |  |  |  |
|----------------------------------------------------------------------------------------------------|--|--|--|--|
| Welcome to your new RMIT login page!<br>Simply add your details and you will be logged in as normal. If you have trouble<br>logging in try resetting your password. If you still can't log in, please call the<br>Service & Support Centre on +613 9925 8888 |  |  |  |  |
| This Identity Provider needs to validate your identity. Please login<br>to your existing account here so that we can return verification<br>back to your local service.                                                                                      |  |  |  |  |
| RMITID or email address<br>Password                                                                                                    |  |  |  |  |
| <b>Sign in</b><br>By signing in, you accept the rules of use of RMIT Systems.                                                                                                    |  |  |  |  |
| Or Sign In With 🛐 G in<br>(Social Media logins are unavailable to staff)<br>How to link your RMIT account to Facebook, Google or LinkedIn.                                                                                                    |  |  |  |  |

## Navigation

The **myRMIT Home Page** displays information logically grouped by your key tasks using tiles and visuals. This ensures that you can effortlessly locate the information you are seeking.

| •                | ∽ myR             | ଜ ଦ <b>:</b>   |             |
|------------------|-------------------|----------------|-------------|
| Tasks            | Personal Details  | Enrolment      | myTimetable |
| Academic Records | Financial Account | Scholarships   | Graduations |
| Important Dates  | Canvas            | Submit Request | FAQs        |

You have successfully logged in to myRMIT